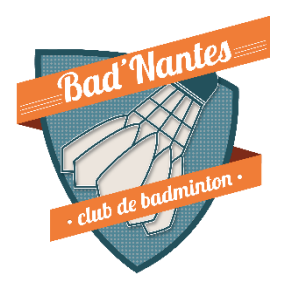

# Saison 2024-2025 Guide d'inscription en ligne

L'inscription est à présent possible de manière dématérialisée, en ligne :

## **ADHESION 2024/2025**

Ci-après la procédure étape par étape pour votre inscription :

#### <u>1 – INFORMATIONS</u>

- Votre licence : rien à faire sur cette zone
- Vos informations : Compléter les informations obligatoires (astérisque rouge)
- Vos coordonnées et contacts : Compléter les informations obligatoires (astérisque rouge)
- Formulaire d'adhérent pour Bad'Nantes
  Championnat par équipe : cocher oui ou non
  Complément : Champs libre pour toutes questions ou formulation de demande

SUIVANT

#### 2 - QUI CONTACTER ?

• Contact principale

Remplissez la personne à contacter en cas d'urgence Pour les mineurs, cocher Responsable légal

SUIVANT

#### <u>3 – SANTE</u>

• Certificat médical :

Il n'est plus obligatoire de fournir un certificat médical de non contre-indication à la pratique du badminton à la première prise de licence ou lors d'un renouvellement.

Tout comme pour les mineurs, les adultes devront, toutefois, renseigner un questionnaire de santé. Si l'une des questions donne lieu à une réponse positive, un certificat médical datant de moins de 6 mois devra être fourni.

<u>Télécharger-ici</u> votre certificat médical FFBAD rempli et signé datant de **moins de 6 mois** <u>Pensez à bien remplir tous les champs sur le certificat médical</u>

- Engagement du joueur pour le certificat médical : à lire avant de cocher la case
- Garantie de l'assurance Générali : à lire avant de cocher la case.

SUIVANT

#### <u> 4 – AUTORISATIONS</u>

• Droits fédéraux et information réglementaires :

Répondre aux quatre questions

- Honorabilité Informations : lire et cocher la case
- Information sur le droit à l'image : lire et cocher la case
- Documents internes à l'association : lire le règlement du club et cocher la case

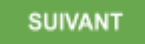

#### <u>5 – TARIF</u>

• Récapitulatif : Choisissez votre créneau Si nécessaire, demander la réduction tarifaire et joindre le justificatif associé

SUIVANT

#### <u>6 – PAIEMENT</u>

• Choix du paiement : Cliquez sur « Soumettre mon dossier » Votre dossier sera transmis à Bad'Nantes pour vérification et validation. Vous recevrez un mail de confirmation pour procéder au paiement par virement bancaire. Attention à bien vérifier vos SPAMS

#### **IMPORTANT**:

Merci d'attendre le mail de validation de votre dossier avant le paiement Lors de votre virement, merci de bien indiquer dans le libellé les informations de la personne qui s'inscrit afin de faciliter le travail des bénévoles.

Libellé :

LIC

+Créneaux JEU (jeunes) /LOI (Loisirs) / COM (Compétition)

- + Nom
- + Prénom

### Exemple : LIC LOI Dupond Michel

Pour tout renseignement, merci d'envoyer un mail à l'adresse suivante : badnantes44@gmail.com